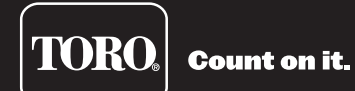

# OSMAC<sup>®</sup> G3 Satellite User's Guide

The OSMAC<sup>®</sup> G3 offers intuitive faceplate capabilities, superior diagnostics and can be installed as a complete satellite or as a retrofit faceplate upgrade for existing E-OSMAC<sup>®</sup> satellites.

- 16 to 64 stations in 8-station increments
- Field programmable for future upgrades
- Operates as a stand-alone controller or under the management of a central computer
- Supports radio communications with the central computer
- 12 irrigation programs
- Independent stand-alone and central operation
- Multi-Manual, Program Start and Syringe manual operations
- Operates up to 16 stations simultaneously

# **Table of Contents**

| Introduction                              | 1   |
|-------------------------------------------|-----|
| Home Screen                               | 1   |
| Menu Navigation                           | 1   |
| Modes of Operation                        | 2   |
| Setting the Clock and Mode                |     |
| Clock Set                                 | 2   |
| Clock Mode 2-                             | .3  |
| Setting the Date and Mode                 |     |
| Date                                      | 3   |
| Date Mode                                 | 3   |
| Setting Scheduled Watering                | 4   |
| Setting OSMAC G3 for Radio Communications |     |
| Satellite Address                         | 6   |
| Satellite Radio Frequency                 | 6   |
| Settings Menu                             |     |
| Station Settings                          | 7   |
| Comm Mode                                 | 8   |
| Reset Prg's                               | 8   |
| Reset Sta's                               | 9   |
| Reset Unit                                | 9   |
| Enable Sta's                              | 9   |
| Clock Set 1                               | 0   |
| Clock Mode 1                              | 0   |
| Date Mode 1                               | 0   |
| Date 1                                    | 1   |
| Sat Address 1                             | 1   |
| Max Sim Sta 1                             | 1   |
| Display Adj                               | 2   |
| Radio Settings 1                          | 2   |
| Manual Watering                           |     |
| M-Manual 1                                | 4   |
| Programs 1                                | 4   |
| Svringe 1                                 | 5   |
| Communication                             |     |
| Page Monitor 1                            | 5   |
| Page History 1                            | 5   |
| Radio Menu 1                              | 5   |
| Sat Address 1                             | 5   |
| Comm Mode 1                               | 6   |
| What's Running 1                          | 6   |
| Diagnostics                               |     |
| Revision 1                                | 6   |
| Event Codes 1                             | 6   |
| VA Monitor 1                              | 6   |
| Station Test 1                            | 6   |
| Seg Stations 1                            | 7   |
| Specifications 1                          | 7   |
| Flectronic Compatibility Back Cove        | ۶r  |
|                                           | ~ 1 |

### Introduction

The Toro<sup>®</sup> OSMAC<sup>®</sup> G3 Satellite combines modular flexibility, ease of use and increased programmability in a single controller.

Modularity means flexibility. The OSMAC G3 is available from 16 to 64 stations, and can expand in 8-station increments to meet your needs. Optional station switch capability and surge protection provide simple operation and added security.

The intuitive OSMAC G3 user interface is easy to use and includes a back light for improved visibility in low-light conditions, yet it is completely viewable in direct sunlight. The faceplate's simple navigation arrows and Select button allows for easy navigation and faster menu selection.

With 12 irrigation programs, the OSMAC G3 satellite allows programming to the station level. Discrete local and central modes make stand-alone and central controlled operations independent from one another, while the ability to run up to 16 stations simultaneously lets you irrigate a wide variety of landscapes.

### **Home Screen**

Press any button, except the left arrow, to access the menus and settings from the home screen.

| Current Time———<br>Current Date——— | → 1 : 30 26 Central<br>am ←<br>04/20/16 Wed Page Mode ←<br>OSMAC G3 Address: 001 | <ul> <li>Satellite Operating Mode</li> <li>Watering Operation Indicator</li> <li>Satellite is Ready to Receive Page</li> <li>Satellite Address</li> </ul> |
|------------------------------------|----------------------------------------------------------------------------------|----------------------------------------------------------------------------------------------------|
| Last Received Page                 | ▶7540, 10:17:54                                                                  |                                                                                                    |

# **Menu Navigation**

Select button – Press the Select button to select a menu or change a setting or value. When a setting or value is selected, the cursor changes to a dark background and the setting or value can be changed by using the UP and DOWN buttons. Pressing the Select button again will return the UP and DOWN buttons to navigation mode.

**UP** and **DOWN** button – In navigation mode, the **UP** and **DOWN** buttons navigate up and down though the menu selections. In the edit mode, they change settings and values. Use the **Select** button to change between navigation and edit mode.

LEFT and **RIGHT** button – The LEFT and **RIGHT** buttons are used to navigate left and right in a menu. The LEFT button is also used as a back button to return to the previous menu. If the LEFT button is pressed in the navigation mode, the menu will return to the previous one. To get back to the home screen, keep pressing the LEFT button in the navigation mode.

### **Modes of Operation**

The Toro OSMAC G3 Satellite can be placed in three operating modes: Central mode, Local mode and Off mode.

**Central Mode** – When placed in Central mode, the OSMAC G3 satellite will wait and execute radio commands sent by the central. The satellite will ignore all scheduled watering but will execute manual watering.

**Local Mode** – When placed in Local mode, the OSMAC G3 will execute scheduled watering as well as manual watering. Radio commands will be ignored.

**Off Mode** – When placed in Off mode, the OSMAC G3 will not execute any watering operation whether it is scheduled or manually initiated. Any watering operation will terminate once the satellite is placed in Off mode. Watering operations will resume once the satellite is placed back to Central or Local mode.

### Setting the Clock and Mode

### **Clock Set**

| What's Running     | Clock Set: 11:15am |
|--------------------|--------------------|
| Manual Watering    | Clock Mode: Am/Pm  |
| Scheduled Watering | Date Mode: MMDDYY  |
| Scheduled Watering | Date Mode: MMDDYY  |
| Communication      | Date: 01/01/16 Fri |
| Diagnostics        | Sat Address: 001   |
| ▶ Settings         | Max Sim Sta: 05    |

**Step 1** – While at the Home display, press **Select Select** to access the controller menu.

Step 2 – Press DOWN W until Settings is selected and press Select

- Step 3 Press DOWN N until Clock Set is selected and press Select Select to edit.
- Step 4 Use the LEFT and RIGHT buttons to navigate between the HOURS and MINUTES parameters. To edit the values, use the UP and DOWN buttons to increase or decrease the HOURS and MINUTES.

Step 5 – Press Select once the correct time is set.

# Clock Mode

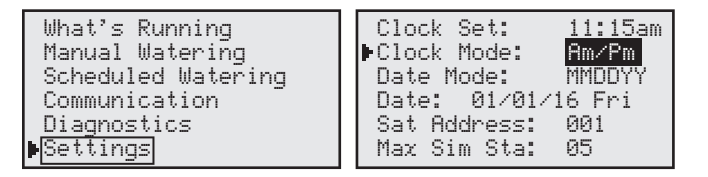

Step 1 – While at the Home display, press Select Select to access the controller menu.

Step 2 – Press DOWN with Settings is selected and press Select .

- Step 3 Press DOWN W until Clock Mode is selected and press Select w to edit.
- **Step 4** Use the **UP** and **DOWN** buttons **() (**) to select between **Am/Pm** (12-Hour format) or **24 Hrs** (International format).
- Step 5 Press Select once the correct format is selected.

### Setting the Date and Mode

### Date

| Clock Set: 11:15am                |
|-----------------------------------|
| Clock Mode: Am/Pm                 |
| Date Mode: MMDDYY                 |
| ▶Date: <mark>01</mark> ⁄01⁄16 Fri |
| Sat Address: 001                  |
| Max Sim Sta: 05                   |
|                                   |

- **Step 1** While at the Home display, press **Select Select** to access the controller menu.
- Step 2 Press DOWN 🕥 until Settings is selected and press Select 🔬.
- Step 3 Press DOWN 🕥 until Date is selected and press Select 🄝 to edit.
- Step 4 Use the LEFT and RIGHT buttons to navigate between the DAY, MONTH and YEAR. To edit the values, use the UP and DOWN buttons to increase or decrease until the correct DAY, MONTH and YEAR is displayed.
- Step 5 Press Select once the correct date is set.

# Date Mode

| What's Running<br>Manual Watering<br>Scheduled Watering<br>Communication<br>Diagnostics | Clock Set: 11:15am<br>Clock Mode: Am/Pm<br>Date Mode: MNDDYY<br>Date: 01/01/16 Fri |
|-----------------------------------------------------------------------------------------|------------------------------------------------------------------------------------|
| Diagnostics                                                                             | Sat Address: 001                                                                   |
| ▶Settings                                                                               | Max Sim Sta: 05                                                                    |

- **Step 1** While at the Home display, press **Select Select** to access the controller menu.
- Step 2 Press DOWN 🕥 until Settings is selected and press Select 🔬.
- Step 3 Press DOWN 🕥 until Date Mode is selected and press Select 🌆 to edit.
- Step 4 Use the UP and DOWN buttons (Day/Month/Year) or DDMMYY (Month/Year) or DDMMYY (Day/Month/Year) format.
- Step 5 Press Select once the correct format is selected.

### **Setting Scheduled Watering**

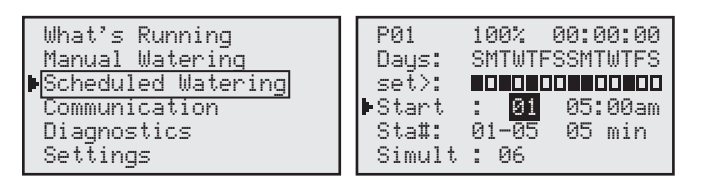

**Note:** In order to run Scheduled Watering, you must set the OSMAC G3 controller to Local mode operation. See **Comm Mode** under **Settings Menu** section.

**Step 1** – While at the Home display, press **Select Select** to access the controller menu.

- Step 2 Press DOWN with Scheduled Watering is selected and press Select Science.
- Step 3 Use the UP, DOWN, LEFT and RIGHT () () arrows to navigate between the parameters.

### P01 - Program Designation

Select the Program you want to edit by selecting **P01** and pressing the **Select** button . Use the **UP** and **DOWN** arrows to increase or decrease the program number. The OSMAC G3 controller will allow you to program up to 12 independent schedules. Press **Select** for make the selection.

### 100% - Watering Percentage

Adjust the Schedule's watering percentage by selecting **100%** and pressing the **Select** button **Select** button **We**. Use the **UP** and **DOWN O O** arrows to increase or decrease the watering percentage. Watering can be increased up to 250% of the scheduled watering time or decreased down to 10% of the scheduled watering time. Press **Select Select Select**

### Days / Water Every - Assigned Active Watering Days

Select the watering interval by selecting **Days** and pressing the **Select** button **Select**. You can select between **Days** or **Water Every** option.

Selecting **Days** option allows you to select a unique 2-week watering combination. Press **DOWN** until **set**>: option is selected and press **Select** . Scroll through the selection using the **UP** and **DOWN** arrows.

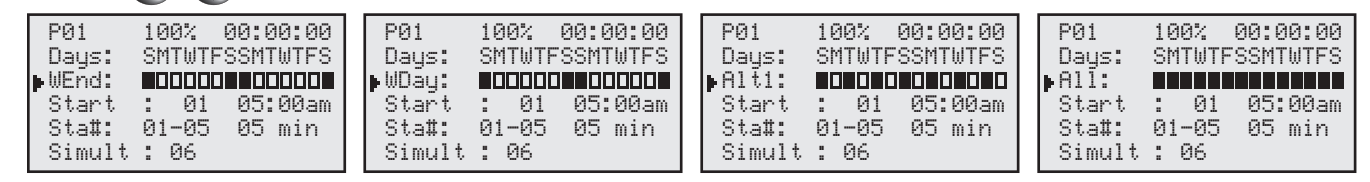

None - disable all days for watering.

WEnd - Selects only Saturdays and Sundays for watering while weekdays are non-watering days.

WDay - Selects Monday through Friday for watering and weekends are non-watering days.

Alt1 - Selects every other day as active watering days starting with Sunday.

Alt2 - Selects every other day as active watering days starting with Monday.

All - Selects everyday as watering days.

set> - Allows you to activate and deactivate any of the days within the 2-week schedule. Use the LEFT and RIGHT arrows to navigate through the individual days and use the UP and DOWN

arrows to activate (solid box) or deactivate (empty box).

Press **Select Select** to finalize the change.

Selecting **Water Every** option allows you to adjust how many interval days between scheduled watering. It also gives you the flexibility to set the position of the current day within the watering interval. **Example:** Set watering to every 3 days with the current day being the 2nd day (water the next day).

| P01           | 100%           | 00:00:00 |
|---------------|----------------|----------|
| Water         | Every:         | 03 Days  |
| Start         | s bay.<br>: 01 | 05:00am  |
| Sta <b>#:</b> | 01-05          | 05 min   |
| Simult        | : 06           |          |

### **Start - Scheduled Start Times**

The OSMAC G3 allows you to set up to 24 start times. Select the **Start:** to set or edit the start time and press the **Select** button . Use the **UP** and **DOWN** arrows to select the start time number you want to edit and press the **Select** button . Use the **UP** and **DOWN** arrows to select the start time number and hours. Use the **UP** and **DOWN** arrows to adjust the minutes and hours. Press **Select** when the desired start time is set. Repeat the **Start** procedure to add additional start times.

### Sta# - Assigned Station(s) and Runtime(s)

Set the stations you want to activate during the schedule by selecting **Sta#** and pressing the **Select** button **Select**. Use the **UP** and **DOWN Select** the station you want to activate, then use the **LEFT** and **RIGHT Select Select** arrows to navigate to the runtime. Use the **UP** and **DOWN Select Select** the station you want to activate, then use the **LEFT** and **RIGHT Select Select** the station you want to activate the station you want to activate the station you want to activa

**Example:** Activate station 1 with 5-minute runtime.

| P01    | 100% 00:00:0        | 9      |
|--------|---------------------|--------|
| set>:  |                     | ੇ<br>0 |
| Start  | : 01 <u>05</u> :00a | m      |
| ▶Sta#: | 01-01 05 min        |        |
| Simult | : 06                |        |

If sequential stations will be running the same amount of runtime in the schedule, you can easily accomplish this by setting the 1st station in the sequence followed by the last station in the sequence and setting the runtime that each station will run.

**Example:** Activate stations 1 through 5 with 10-minute runtime per station.

| P01             | 100%   | 00:00:00        |
|-----------------|--------|-----------------|
| Days:           | SMTWTF | SSMTWTFS        |
| set>:           |        |                 |
| Start           | : 01   | <u>05</u> :00am |
| ▶Sta <b></b> ‡: | 01-05  | 10 min          |
| Simult          | : 06   |                 |

Repeat the **Sta#** procedure to set additional stations and runtimes. Press **Select** when all the desired stations and runtimes are set.

### Simult - Assigned the Maximum Number of Simultaneously Active Stations

Set the maximum number of stations that can simultaneously be activated. The OSMAC G3 controller will allow you to set a maximum of 16 total stations that can run simultaneously. However, there may be cases where less stations can be simultaneously activated.

Set the maximum number of simultaneously active stations by selecting **Simult:** and pressing the **Select** button **Select**. Use the **UP** and **DOWN** arrows to set the maximum number of station you want to activate simultaneously, then press the **Select** for button to accept.

Step 4 – Repeat Setting Scheduled Watering procedure for setting additional programs.

### Setting OSMAC G3 for Radio Communications

In order to send page commands to the OSMAC G3 controller, you must set and coordinate the satellite address and the transmitting and receiving frequency with the radio system being used.

**Satellite Address -** Satellite address is the identification that is given to a particular satellite. In order to communicate with individual satellites, each satellite is given a unique satellite address. When a page is sent to that satellite address, only the intended satellite will respond and the other satellites will ignore the page command.

| What's Running<br>Manual Watering<br><u>Scheduled Watering</u><br>Mommunication<br>Diagnostics<br>Settings | Radio Monitor Sig<br>Page History<br>Radio Menu<br>▶Sat Address: ØØ1<br>Comm Mode: Central<br>Receive Only Radio |  |  |
|----------------------------------------------------------------------------------------------------|----------------------------------------------------------------------------------------------------|--|--|
| Step 1 – While at the Home display, press Select 🔬 to access the controller menu.                          |                                                                                                    |  |  |
| Step 2 – Press DOWN                                                                                        | until Communication is selected and press Select .                                                               |  |  |
| Step 3 – Press DOWN                                                                                        | until Sat Address is selected and press Select                                                                   |  |  |
| Step 4 – Use the UP and                                                                                    | <b>DOWN</b> O arrows to select the satellite address you want to set.                                            |  |  |
| Step 5 – Press Select                                                                                      | to finalize.                                                                                                    |  |  |

**Satellite Radio Frequency -** The OSMAC G3 radio is preprogrammed with 6 radio frequencies that are frequently used in Toro irrigation systems. In cases where these preprogrammed frequencies are not suitable or available for use in your area, each of the frequencies can be edited to the desired frequency.

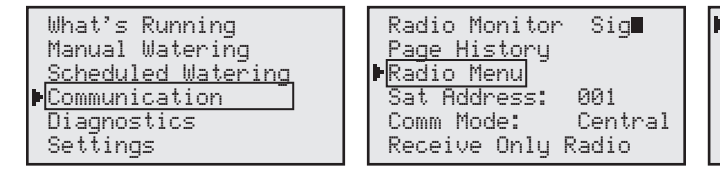

| ▶ Radio Frequency    |
|----------------------|
| Radio Information    |
| Log All Sat: No      |
| RSŠI Enable: Yes     |
| Reset Radio Defaults |
|                      |
|                      |

| ▶Channel: | 1           |
|-----------|-------------|
| Rx Freq1  | 462.2125MHz |
| Tx Freq1  | 462.2125MHz |

- **Step 1** While at the Home display, press **Select** for access the controller menu.
- Step 2 Press DOWN W until Communication is selected and press Select
- Step 3 Press DOWN 🕥 until Radio Menu is selected and press Select
- Step 4 While Radio Frequency is selected, press Select
- Step 5 While Channel is selected, press Select
- **Step 6** Use the **UP** and **DOWN** () arrows to scroll through the frequency channel selections.
- Step 7 Press Select once the proper frequency channel is selected.
- Step 8 If the 6 preprogrammed frequencies are not suitable for your use, you can edit any of the frequency channels. Follow steps 5-7 to select the frequency channel you want to edit. Use the UP and DOWN arrows to select Rx (Receive) frequency, then press Select .
- Step 9 Use the UP and DOWN O arrows to modify the values and use the LEFT and RIGHT O arrows to navigate between values. Press Select on once the correct frequency value is set. Repeat steps 8 and 9 for Tx (Transmit) frequency. Rx and Tx frequency should match for proper operation.

### **Settings Menu**

### **Station Settings**

Station Settings allows you to configure each station as an irrigation station or a switch. When a station is configured as a switch, that station is not affected by the rain delay function. When a switch is activated, it does not activate the pump terminal.

Step 1 – While at the Home display, press Select Select to access the controller menu.

Step 2 – Press DOWN 🕥 until Settings is selected and press Select 🔬.

Step 3 – While Station Settings is selected and press Select

| What's Running     | ▶Station Settings  |
|--------------------|--------------------|
| Manual Watering    | Comm Mode: Central |
| Scheduled Watering | Reset Pgr's: No    |
| Communication      | Reset Sta's: No    |
| Diagnostics        | Reset Unit: No     |
| ▶ Settings         | Enable Sta's: No   |

**S01** - Select which station you want to edit. While **S01** is selected, press **Select** . Use the **UP** and **DOWN** arrows to select the station number you want to edit. Press **Select** when the correct station number is displayed.

| ▶S01        |      |
|-------------|------|
| Disable:    | No   |
| Is Switch:  | No   |
| Sched Today | None |
| Water Today | None |
| Water yestr | None |

**Disable** - Use this function when you need to disable a station from activation indefinitely. Once disabled, the station will not activate for all scheduled and manual watering. Watering activity will only resume once the station's **Disable** function is set back to **No**. Use the **UP** and **DOWN** arrows to select **Disable** and press **Select**. Use the **UP** and **DOWN** arrows to select **Yes** or **No**. Press **Select** when the correct selection is set.

| SØ1         |        |
|-------------|--------|
| ▶Disable:   | Yes    |
| Is Switch:  | No     |
| Sched Toda  | y None |
| Water Toda  | y None |
| Water yestı | ∩ None |

**Is Switch** - Set the station to switch when using it to activate a relay or any devices other than the irrigation system. When the station is set to switch, it is not affected by the rain delay function. The pump terminal will also not activate when the switch is activated. Use the **UP** and **DOWN** arrows to select **Is Switch** and press **Select**. Use the **UP** and **DOWN** arrows to select **Yes** or **No**. Press **Select** when the correct selection is set.

**Sched Today** - Schedule today will indicate if the station is set to a schedule that will irrigate today. This is a monitor only parameter and can not be modified.

**Water Today** - Water today will indicate if the station was activated today. This is a monitor only parameter and can not be modified.

**Water Ystr** - Water yesterday will indicate if the station performed watering the day before. This is a monitor only parameter and can not be modified.

# Comm Mode

| _ |                    |
|---|--------------------|
|   | What's Running     |
|   | Manual Watering    |
|   | Scheduled Watering |
|   | Communication      |
|   | Diagnostics        |
| þ | Settings           |

Station Settings Comm Mode: Central Reset Pgr's: No Reset Sta's: No Reset Unit: No Enable Sta's: No

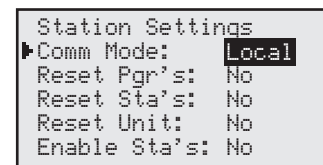

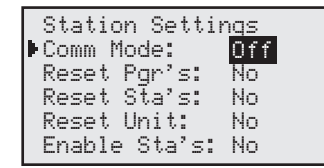

**Central Mode** – When placed in Central mode, the OSMAC G3 satellite will wait and execute radio commands sent by the Central mode. The satellite will ignore all scheduled watering but will execute manual watering.

**Local Mode** – When placed in Local mode, the OSMAC G3 will execute scheduled watering as well as manual watering. Radio commands will be ignored.

**Off Mode** – When placed in Off mode, the OSMAC G3 will not execute any watering operation whether it is scheduled or manually initiated. Any watering operation will terminate once the satellite is placed in Off mode. Watering operations will resume once the satellite is placed back to Central or Local mode.

Step 1 – While at the Home display, press Select to access the controller menu.

- Step 2 Press DOWN with Settings is selected and press Select .
- Step 3 Press DOWN 🕥 until Comm Mode is selected and press Select
- Step 4 Use the UP and DOWN () arrows to select between Central, Local and Off modes.
- Step 5 Press Select when the proper mode of operation is set.

# **Reset Prg's**

| Station Setti | ngs             |
|---------------|-----------------|
| Comm Mode:    | <u>Cen</u> tral |
| Reset Pgr's:  | Yes             |
| Reset Sta's:  | No              |
| Reset Unit:   | No              |
| Enable Sta's: | No              |

Selecting **Yes** to this menu will erase all scheduled programs and reset all their parameters to 100% watering adjustment, everyday watering, no start time, no set station, and one simultaneous station only.

- Step 1 While at the Home display, press Select Select to access the controller menu.
- Step 2 Press DOWN with Settings is selected and press Select .
- Step 3 Press DOWN 🕥 until Reset Prg's is selected and press Select
- Step 4 Use the UP and DOWN ( arrows to select Yes.
- Step 5 Press Select when finished.

# **Reset Sta's**

| Station Setti | ngs     |
|---------------|---------|
| Comm Mode:    | Ĉentral |
| Reset Pgr's:  | No      |
| ▶Reset Sta's: | Yes     |
| Reset Unit:   | No      |
| Enable Sta's: | No      |

Selecting **Yes** to this menu will reset all the stations to the default settings. All the stations that were set as switches will reset as stations once again. All the stations that were disabled will once again reset as active.

**Step 1** – While at the Home display, press **Select Select** to access the controller menu.

Step 2 – Press DOWN 🕥 until Settings is selected and press Select

Step 3 – Press DOWN 🕥 until Reset Sta's is selected and press Select

- Step 4 Use the UP and DOWN () arrows to select Yes.
- Step 5 Press Select when finished.

# **Reset Unit**

| Station Setti | ngs     |
|---------------|---------|
| Comm Mode:    | Ĉentral |
| Reset Pgr's:  | No      |
| Reset Sta's:  | No      |
| Reset Unit:   | Yes     |
| Enable Sta's: | No      |

Selecting **Yes** to this menu will reset the OSMAC G3 controller to factory default values. All the parameters will reset except for satellite address, radio frequency and Communication mode.

Step 1 – While at the Home display, press Select Select to access the controller menu.

Step 2 – Press DOWN W until Settings is selected and press Select Step.

Step 3 – Press DOWN 🕥 until Reset Unit is selected and press Select .

Step 4 – Use the UP and DOWN () arrows to select Yes.

Step 5 – Press Select when finished.

# Enable Sta's

| Station Settings |         |
|------------------|---------|
| Comm Mode:       | Ĉentral |
| Reset Pgr's:     | No      |
| Reset Sta's:     | No      |
| Reset Unit:      | No      |
| ▶Enable Sta's:   | Yes     |

Selecting **Yes** to this menu will reset all the stations to active status. When a few stations are set to switches, you can easily reset them to stations all at once by using **Enable Sta's**.

**Step 1** – While at the Home display, press **Select Select** to access the controller menu.

- Step 2 Press DOWN 🕥 until Settings is selected and press Select
- Step 3 Press DOWN 🚺 until Reset Sta's is selected and press Select .
- Step 4 Use the UP and DOWN () arrows to select Yes.
- Step 5 Press Select when finished.

# **Clock Set**

| Clock Set:<br>Clock Mode:<br>Date Mode: | 12:00am<br>Am/Pm<br>MMDDYY |
|-----------------------------------------|----------------------------|
| Sat Address:                            | 001                        |
| Max Sim Sta:                            | 06                         |

- Step 1 While at the Home display, press Select Select to access the controller menu.
- Step 2 Press DOWN 🕥 until Settings is selected and press Select 🔬.
- Step 3 Press DOWN with Clock Set is selected and press Select .
- **Step 4** Use the **LEFT** and **RIGHT** arrows to navigate between the hour and minute parameters. Use the **UP** and **DOWN** arrows to set the correct hour and minute values.
- Step 5 Press Select when finished.

# **Clock Mode**

| Clock Set:<br>►Clock Mode:  | 12:00am<br>Am/Pm<br>MMDDXY |
|-----------------------------|----------------------------|
| Date node.<br>Date: 01/01/1 | 6 Fri                      |
| Max Sim Sta:                | 06<br>06                   |

- **Step 1** While at the Home display, press **Select** for access the controller menu.
- Step 2 Press DOWN 🕥 until Settings is selected and press Select 🔬.
- Step 3 Press DOWN 🕥 until Clock Mode is selected and press Select
- Step 4 Use the UP and DOWN () arrows to select between Am/Pm (12-hour mode) and 24 Hrs (24-hour mode).
- Step 5 Press Select when finished.

# Date Mode

| Clock Set:    | 12:00am      |
|---------------|--------------|
| Clock Mode:   | <u>Am/Pm</u> |
| ▶Date Mode:   | MMDDYY       |
| Date: 01/01/1 | 6 Fri        |
| Sat Address:  | 001          |
| Max Sim Sta:  | 06           |

- **Step 1** While at the Home display, press **Select Select** to access the controller menu.
- Step 2 Press DOWN 🕥 until Settings is selected and press Select
- Step 3 Press DOWN 🕥 until Date Mode is selected and press Select
- Step 4 Use the UP and DOWN (International mode).
- Step 5 Press Select when finished.

# Date

| Clock Set:   | 12:00am         |
|--------------|-----------------|
| Clock Mode:  | <u>Am⁄Pm</u>    |
| Date Mode:   | MMDDYY          |
| Date: 01/01/ | '1 <u>6 Fri</u> |
| Sat Address: | 001             |
| Max Sim Sta: | 06              |

- **Step 1** While at the Home display, press **Select Select** to access the controller menu.
- Step 2 Press DOWN 🕥 until Settings is selected and press Select 🔬.
- Step 3 Press DOWN 🕥 until Date is selected and press Select
- **Step 4** Use the **LEFT** and **RIGHT** arrows to navigate between the Day, Month and Year parameters. Use the **UP** and **DOWN** arrows to set the correct Day, Month and Year.
- Step 5 Press Select when finished.

# Sat Address

| Clock Set:    | 12:00am          |
|---------------|------------------|
| Clock Mode:   | Am⁄Pm            |
| Date Mode:    | MMDDYY           |
| Date: 01/01   | /1 <u>6 F</u> ri |
| •Sat Address: | 001              |
| Max Sim Sta:  | 06               |

- Step 1 While at the Home display, press Select Select to access the controller menu.
- Step 2 Press DOWN with Settings is selected and press Select
- Step 3 Press DOWN 🕥 until Sat Address is selected and press Select
- Step 4 Use the UP and DOWN O arrows to set the desired satellite address. For independent operation, use a unique address from other satellites. If the satellite belongs to a group that will operate in synchronous with each other, use the same address as the satellites within the group.
- Step 5 Press Select when finished.

# Max Sim Sta

| Clock Set:   | <u>12:00</u> am |
|--------------|-----------------|
| Clock Mode:  | Am∕Pm           |
| Date Mode:   | MMDDYY          |
| Date: 01/01/ | 16 Fri          |
| Sat Address: | 001             |
| Max Sim Sta: | 06              |

- **Step 1** While at the Home display, press **Select Select** to access the controller menu.
- Step 2 Press DOWN 🕥 until Settings is selected and press Select
- Step 3 Press DOWN 🕥 until Max Sim Sta is selected and press Select
- Step 4 Use the UP and DOWN () arrows to set the number of maximum stations that are simultaneously active. Depending on water source supply and power demand, you can set as many as 16 stations to be active at the same time.
- Step 5 Press Select when finished.

# Display Adj

|   | Date  | Mod  | e:   | MM                | DDYY |
|---|-------|------|------|-------------------|------|
|   | Date: | 9    | 1/0  | 1/16              | Fri  |
|   | Sat P | lddr | essi | : 00              | 1    |
|   | Max 9 | Sim  | Sta: | : 06              |      |
| Þ | Displ | lay  | Adj: | dar               | ker. |
|   | Radio | ) Ŝe | tti  | ng <mark>s</mark> |      |

It is possible to adjust the contrast to the LCD screen if the clarity is poor.

- Step 1 While at the Home display, press Select to access the controller menu.
- Step 2 Press DOWN 🚺 until Settings is selected and press Select 🚮.
- Step 3 Press DOWN 🚺 until Display Adj is selected and press Select
- Step 4 Adjust the display contrast by using the UP () arrow to increase and DOWN () arrow to decrease.
- **Step 5** Press **Select** when the desired display clarity is achieved.

# Display Adj

| _ |       |      |        |         |
|---|-------|------|--------|---------|
|   | Date  | Mod  | e:     | MMDDYY  |
|   | Date: | 0    | 1/01/1 | 6 Fri   |
|   | Sat P | Addr | ess:   | 001     |
|   | Max 9 | Sim  | Sta:   | 06      |
| Þ | Displ | lay  | Adj: 🛛 | darker. |
|   | Radio | o Se | ttings |         |

It is possible to adjust the contrast to the LCD screen if the clarity is poor.

- **Step 1** While at the Home display, press **Select Select** to access the controller menu.
- Step 2 Press DOWN W until Settings is selected and press Select
- Step 3 Press DOWN 🕥 until Display Adj is selected and press Select
- Step 4 Adjust the display contrast by using the UP () arrow to increase and DOWN () arrow to decrease.
- **Step 5** Press **Select** when the desired display clarity is achieved.

# **Radio Settings**

Radio Settings allows you to set the communication frequency OSMAC G3 radio. OSMAC G3 radio is preprogrammed with 6 radio frequencies that are commonly used in Toro irrigation systems. If the preprogrammed frequencies are not suitable for your use, you can edit any of the frequencies to your desired radio frequency.

Step 1 – While at the Home display, press Select Select to access the controller menu.

Step 2 – Press DOWN 🕥 until Settings is selected and press Select 🔬.

Step 3 – While Radio Settings is selected and press Select

| What's Running<br>Manual Watering<br>Scheduled Watering<br>Communication<br><u>Diagnostics</u><br>Settings | Date Mode: MMDDYY<br>Date: 01/01/16 Fri<br>Sat Address: 001<br>Max Sim Sta: 06<br>Display Adj:<br>Madio Settings | ▶ Radio Frequency<br>Radio Information<br>Log All Sat: No<br>RSSI Enable: Yes<br>Reset Radio Defaults |
|----------------------------------------------------------------------------------------------------|----------------------------------------------------------------------------------------------------|----------------------------------------------------------------------------------------------------|
|----------------------------------------------------------------------------------------------------|----------------------------------------------------------------------------------------------------|----------------------------------------------------------------------------------------------------|

Radio Frequency - Use this menu to select the radio frequency in order to be able to send a radio page command to the OSMAC G3 controller. Use the UP and DOWN () () arrows to select from the 6 preprogrammed frequencies. If the 6 preprogrammed frequencies are not suitable for your use, you can edit any of the frequency channels. Use the UP and DOWN () () arrows to select Rx (Receive) frequency, then press Select (). Use the UP and DOWN () () arrows to modify the values and use the LEFT and RIGHT () arrows to navigate between values. Press Select () once the correct frequency value is set.

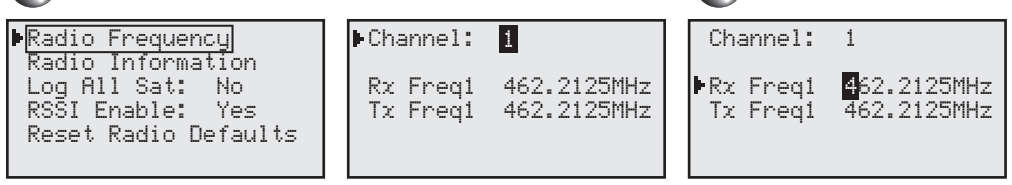

**Radio Information** - You can access the radio information when you select this menu. The radio Model, Firmware Version, Serial Number and the last RSSI information will be provided. To access the radio module temperature, input voltage and the current draw, press the **DOWN** arrow and select **Get Other**, then press **Select** for the latest values, press **Select** while at the Update Again menu. Select **Yes** to refresh the information.

| Radio Frequency<br>Radio Information<br>Log All Sat: No<br>RSSI Enable: Yes<br>Pasat Radio Defaults | ▶Update Again: <mark>Yes</mark><br>Temperature 23C<br>Input Volts 10.1V |
|----------------------------------------------------------------------------------------------------|-------------------------------------------------------------------------|
| Reset Radio Defaults                                                                                | Current Draw 90mA                                                       |

Log All Sat - Used for troubleshooting at the direction of Toro support. Leave value at No.

**RSSI Enable** - Used for troubleshooting at the direction of Toro support. Leave value at **Yes**.

**Reset Radio Defaults** - Select Reset Radio Defaults and press **Select** when you want to reset all radio communication parameters. All radio parameters will revert back to factory defaults. All 6 frequencies will revert back to their default values. If a unique frequency was set for any of the six frequency numbers, that frequency will need to be entered and set again in order to be used.

|   | Radi        | o F | Fre | que | enc | y    |     |
|---|-------------|-----|-----|-----|-----|------|-----|
|   | Radi        | o j | Inf | orm | nat | ion  |     |
|   | Log         | Al: | 1 8 | at: |     | No   |     |
|   | <u>rsāi</u> | Er  | nab | le: |     | Yes  |     |
| Þ | Rese        | t P | Rad | lio | De  | faul | lts |
|   |             |     |     |     |     |      |     |

### **Manual Watering**

M-Manual - Manually start a station or stations manually and specify a runtime.

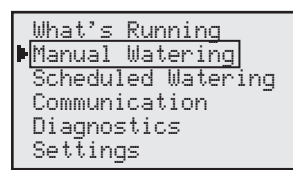

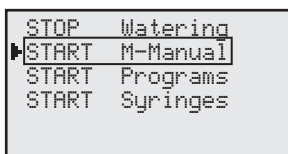

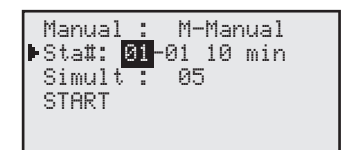

**Step 1** – While at the Home display, press **Select Select** to access the controller menu.

Step 2 – Press DOWN W until Manual Watering is selected and press Select

Step 3 – Press DOWN 🕥 until START M-Manual is selected and press Select

Step 4 – Use the UP and DOWN () arrows to select the station you want to activate, then use the LEFT and RIGHT () arrows to navigate to the runtime. Use the UP and DOWN () arrows to set the desired runtime for that station.

If sequential stations will be running the same amount of runtimes, you can easily accomplish this by setting the first station in the sequence followed by the last station in the sequence and setting the runtimes that each station will run.

- Step 5 Repeat Step 4 for additional station or group of stations.
- Step 6 Once all the stations you want to activate are set, press DOWN with START is selected and press Select for activate.

Programs - Manually start a scheduled program before the set start time.

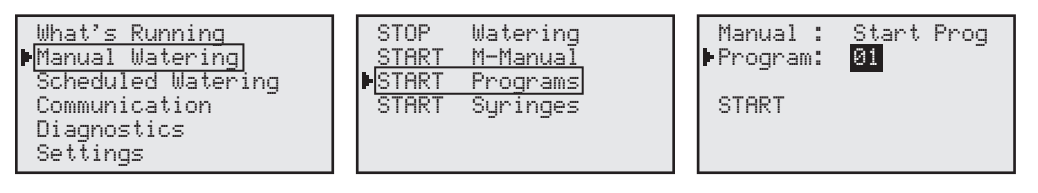

Step 1 – While at the Home display, press Select to access the controller menu.

Step 2 – Press DOWN W until Manual Watering is selected and press Select

- Step 3 Press DOWN N until START Programs is selected and press Select
- Step 4 Use the UP and DOWN () arrows to select the scheduled program number you want to activate and press Select
- Step 5 Press DOWN 🚺 until START is selected and press Select 🚮 to activate.

Syringe - Manually start a scheduled program before the set start time with a different runtime.

| What's Running<br>Manual Watering<br>Scheduled Watering<br>Communication<br>Diagnostics<br>Settings | STOP Watering<br>START M-Manual<br><u>START Programs</u><br>▶ <mark>START Syringes</mark> | Manual : Syringe<br>▶Runtime: <mark>Ø1</mark> min<br>Program: Ø1<br>START                                                                                                    |                                             |
|----------------------------------------------------------------------------------------------------|-------------------------------------------------------------------------------------------|----------------------------------------------------------------------------------------------------|---------------------------------------------|
| Step 1 - While at the Hor                                                                           | ne display, press Select                                                                  | to access the controlle                                                                                                    | r menu.                                     |
| Step 2 – Press DOWN                                                                                 | Juntil Manual Watering is                                                                 | s selected and press Sele                                                                                                    | ct SELECT.                                  |
| Step 3 – Press DOWN                                                                                 | until START Syringes is                                                                   | selected and press Select                                                                                                    | et seleor.                                  |
| Step 4 – Press DOWN arrows to set the                                                               | until Runtime is selected<br>e runtime duration and pres                                  | d and press <b>Select Select</b> . Us <b>Select Select Sel</b> | Jse the UP and DOWN 🚺 🕥                     |
| Step 5 – Press DOWN arrows to select                                                                | until <b>Program</b> is selected<br>the scheduled program nu                              | d and press <b>Select </b> . I<br>mber you want to syringe                                                                                                    | Jse the UP and DOWN () and press Select (). |
| Note: Only                                                                                          | stations that are set in the                                                              | selected scheduled progr                                                                                                    | am will activate.                           |
| Step 6 – Press DOWN                                                                                 | until START is selected a                                                                 | and press Select 🌆 to a                                                                                                    | activate.                                   |
|                                                                                                    |                                                                                           |                                                                                                    |                                             |

### Communication

| What's Running         | ▶Page Monitor Sig∎ |
|------------------------|--------------------|
| Manual Watering        | Page History       |
| Scheduled Watering     | Radio Menu         |
| ▶ <u>Communication</u> | Sat Address: 001   |
| Diagnostics            | Comm Mode: Central |
| Settings               | Receive Only Radio |

**Page Monitor** - This menu is for troubleshooting and diagnostic servicing purposes only. It is used to monitor real time radio page commands.

Page History - Select this menu to review all received radio page commands.

**Radio Menu** - This menu is a duplicate of the Radio Settings inside the Settings Menu. See **Radio Settings** on page 12.

**Sat Address** - Select this menu to set/edit the Satellite's address. Satellite address is the identification that is given to a particular satellite. In order to communicate with individual satellites, each satellite is given a unique satellite address. When a page is sent to that satellite address, only the intended satellite will respond and the other satellites will ignore the page command.

Step 1 – While at the Home display, press Select **Select** to access the controller menu.

Step 2 – Press DOWN with Communication is selected and press Select .

Step 3 – Press DOWN 🕥 until Sat Address is selected and press Select 🄝.

- Step 4 Use the UP and DOWN () arrows to select the satellite address you want to set.
- Step 5 Press Select finalize.

**Comm Mode** - Select this menu to edit the OSMAC G3 controller's communication mode.

**Central Mode** – When placed in Central mode, the OSMAC G3 satellite will wait and execute radio commands sent by the central. The satellite will ignore all scheduled watering but will execute manual watering.

**Local Mode** – When placed in Local mode, the OSMAC G3 will execute scheduled watering as well as manual watering. Radio commands will be ignored.

**Off Mode** – When placed in Off mode, the OSMAC G3 will not execute any watering operation whether it is scheduled or manually initiated. Any watering operation will terminate once the satellite is placed in Off mode. Watering operations will resume once the satellite is placed back to Central or Local mode.

**Step 1** – While at the Home display, press **Select Select** to access the controller menu.

- Step 2 Press DOWN W until Settings is selected and press Select
- Step 3 Press DOWN 🕥 until Comm Mode is selected and press Select 🔬.
- Step 4 Use the UP and DOWN () arrows to select between Central, Local and Off modes.
- **Step 5** Press **Select** when the proper mode of operation is set.

### What's Running

Select this menu item to monitor the current watering activity of the OSMAC G3 controller.

| Diagnostics                                                         |                                                                                 |                                                                                                    |
|---------------------------------------------------------------------|---------------------------------------------------------------------------------|----------------------------------------------------------------------------------------------------|
| ▶Menu: <mark>Revision</mark><br>Revision: 1.00<br>Rev Date: 4/21/16 | ▶Menu: Event Codes<br>Clear log: No<br>Last code: 02, 002<br>01/02/16, 17:34:08 | ▶Menu: <mark>VA Monitor</mark><br>RDV: 3.3 BV: 3.2<br>17V: 18.1 9V: 10.0<br>LCD: 31 C RSSV: 0.7                                    |
| ▶Menu: <mark>Station Test</mark><br>Sta: Pump<br>Press ∎to start    | ▶Menu: <mark>Seq Stations</mark><br>On each for: 1 sec<br>Press ⊡to start       | ▶Menu: Power Detect<br>Defaults Set<br>Detect: 64sta, 00sen<br>PD 01/07/16 08:00:00<br>PU 01/01/16 12:00:01<br>Slot 1 card: Output |

Revision - Displays the firmware's version number and date it was created.

**Event Codes** – Displays diagnostic codes that the OSMAC G3 controller encountered. The codes could help Toro troubleshoot your system. Clear the codes by navigating to **Clear log**, select **Yes** and press **Select Select**.

VA Monitor – Displays the real time values of the following:

RDV - Radio VoltageBV - Battery Voltage17V - 17-volt Terminals9V - 9-volt TerminalsLCD - LCD VoltageRSSV - Signal Strength

Station Test – Utilize this function to test any of the OSMAC G3 controller outputs. You can activate the pump and any stations by selecting Sta and press Select . Use the UP and DOWN arrows to select the output terminal you want to test and press the RIGHT arrow to activate. The station will remain activated until you press the LEFT arrow to turn off. While a station is active, you may test other stations by editing Sta value. Seq Stations – Utilize this function to test all of the OSMAC G3 stations. To activate, navigate to On each for and press Select . Use the UP and DOWN () arrows to set the amount of time for each of the stations to run, then press the **RIGHT** () arrow to activate. OSMAC G3 controller will continually sequence the stations until the LEFT () arrow is pressed to cancel.

### **Specifications**

Line Voltage: 115-120 or 230-240 V a.c. 50/60 Hz (switchable), 130 VA

Current Draw (no load): 0.21A @ 115-120 V a.c., 60 Hz or 0.10A @ 230-240 V a.c., 50 Hz

Current Draw (maximum load): 0.91A @ 115-120 V a.c., 60 Hz or 0.45A @ 230-240 V a.c., 50 Hz

Secondary Voltage Output: 24 V a.c., 50/60 Hz, 3.0A (85 VA)

Maximum Load Per Station Output: 0.75A (18 VA)

Maximum Load Per Pump/Master Valve Output: 1A (24 VA)

**Operating Temperature:** -10°C to +60°C (14°F to 140°F)

Storage Temperature: -30°C to +65°C (-22°F to 149°F)

### **Power Supply:**

1.5A On/Off Switch/Circuit Breaker – Main Power Input3.2A Fuse – Power Supply (Slow Blow)4.0A Circuit Breaker – Control Functions

### **Control Modules:**

Pump – 1.0A Fuse (Fast Blow, Automotive Type) Station Output – 3.0A Fuse (Fast Blow, Automotive Type)

### **Electromagnetic Compatibility**

**Domestic:** This equipment generates and uses radio frequency energy and if not installed and used properly, that is, in strict accordance with the manufacturer's instructions, may cause interference to radio and television reception. It has been type tested and found to comply with the limits for a FCC Class B computing device in accordance with the specifications in Subpart J of Part 15 of FCC Rules, which are designed to provide reasonable protection against such interference in a residential installation. However, there is no guarantee that interference will not occur in a particular installation. If this equipment does cause interference to radio or television reception, which can be determined by turning the equipment off and on, the user is encouraged to try to correct the interference by one or more of the following measures:

- Reorient the receiving antenna.
- Relocate the irrigation controller with respect to the receiver.
- Move the irrigation controller away from the receiver.
- Plug the irrigation controller into a different outlet so that the irrigation controller and receiver are on different branch circuits.

If necessary, the user should consult the dealer or an experienced radio/television technician for additional suggestions. The user may find the following booklet prepared by the Federal Communications Commission helpful: "How to Identify and Resolve Radio-TV Interference Problems". This booklet is available from the U.S. Government Printing Office, Washington, DC 20402. Stock No. 004-000-00345-4.

International: This is a CISPR 22 Class B product